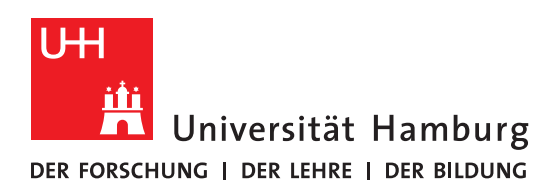

Handout

für das Einrichten einer Verbindung zum Exchange

Server mit macOS 13 Ventura

### Apple Mail

- Vor der Einrichtung MÜSSEN alle bestehenden Exchange-Konten mit **gleichen** E-Mail Adressen gelöscht werden!!!!.
- Der erste Schritt ist das Öffnen des Apple Mail Clients im Dock.

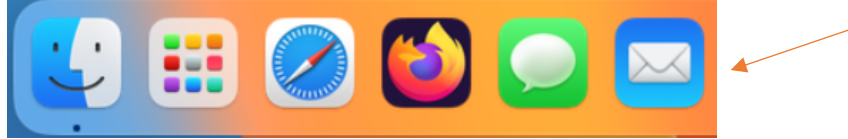

• Im nächsten Schritt bei der Anbieter-Auswahl dann bitte Microsoft Exchange wählen.

| 0 • | Eingang (Nur Lesen)     |                    |            |         | » Q |
|-----|-------------------------|--------------------|------------|---------|-----|
|     |                         |                    |            |         |     |
|     |                         |                    |            |         |     |
|     | Anbieter für Mail-Accou | nt auswählen       |            |         |     |
|     | ା C                     | loud               |            |         |     |
|     | ○ Mi                    | crosoft Excha      | inge 🔶     |         |     |
|     | ୦ <b>G</b>              | oogle <sup>.</sup> |            | achrich | t   |
|     | о <b>у</b> с            | shoo!              |            | ewählt  | -   |
|     | • A                     | ol.                |            |         |     |
|     | And                     | erer Mail-Account  |            |         |     |
|     | ?                       | Beenden            | Fortfahren |         |     |
|     |                         |                    |            |         |     |
|     |                         |                    |            |         |     |
|     |                         |                    |            |         |     |

• Bitte geben Sie im neuen Fenster den "Namen" und die "E-Mail-Adresse" ein.

| Μ                   | icrosoft Exchange              |  |
|---------------------|--------------------------------|--|
| Gib zunächst folgen | de Informationen ein:          |  |
| Name:               | Exchange Tester                |  |
| E-Mail-Adresse:     | exchange.tester@uni-hamburg.de |  |
|                     | Abbrechen Anmelden             |  |

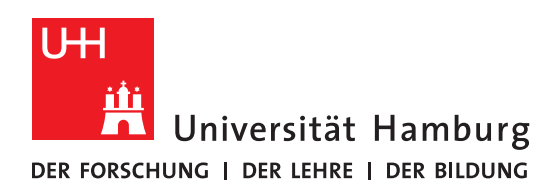

#### REGIONALES RECHENZENTRUM

• Weiter geht es über den Knopf "Anmelden". Anschließend wird gefragt, ob zur Einrichtung des Postfaches Daten an Microsoft gesendet werden sollen. Klicken Sie hier bitte auf "Manuell konfigurieren".

## Microsoft Exchange

|   | Über Microsoft bei deiner                            | n Exchange-Account anmelden?              |
|---|------------------------------------------------------|-------------------------------------------|
|   | Deine E-Mail-Adresse wird<br>Accountinfos zu finden. | an Microsoft gesendet, um deine Exchange- |
|   | Abbrechen                                            | Manuell konfigurieren Anmelden            |
| - |                                                      |                                           |

• Im nächsten Fenster wird die Eingabe des Passwortes benötigt. Nach der Eingabe dann per "Anmelden" fortfahren.

| Μ                   | icrosoft Exchange              |  |
|---------------------|--------------------------------|--|
| Gib zunächst folgen | de Informationen ein:          |  |
| Name:               | Exchange Tester                |  |
| E-Mail-Adresse:     | exchange.tester@uni-hamburg.de |  |
| Passwort:           | •••••                          |  |
| Abbrechen           | Zurück Anmelden                |  |

Geben Sie bei Benutzername uni-hamburg\Ihre Benutzerkennung ein.
Das "\" auf dem Mac findet man über die Tastenkombination Option + Shift + 7

# Microsoft Exchange

Gib zunächst folgende Informationen ein:

| Name:           | Exchange Tester                                        |  |
|-----------------|--------------------------------------------------------|--|
| E-Mail-Adresse: | exchange.tester@uni-hamburg.de                         |  |
| Benutzername:   | uni-hamburg\byx1234                                    |  |
| Passwort:       | •••••                                                  |  |
|                 | Accountname/Passwort konnte nicht<br>überprüft werden. |  |
| Abbrechen       | Zurück Anmelden                                        |  |

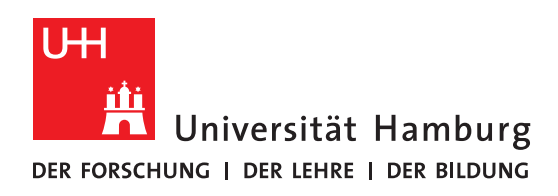

### REGIONALES RECHENZENTRUM

• Wenn die Zugangsdaten stimmen, können Sie nun wählen, was vom Exchange-Server synchronisiert werden soll. Beenden Sie die Einrichtung von Mail über "Fertig".

| Ν                               | /licrosoft               | Exchang       | e      |  |
|---------------------------------|--------------------------|---------------|--------|--|
| Wähle die Apps<br>verwenden möd | aus, die du mi<br>htest: | t diesem Acco | unt    |  |
| 🗸 🖂 Ma                          | il                       |               |        |  |
| 🗸 🙆 Kor                         | ntakte                   |               |        |  |
| 🗹 📅 Kal                         | ender                    |               |        |  |
| 🗹 📒 Erir                        | nerungen                 |               |        |  |
|                                 | izen                     |               |        |  |
| Abbrechen                       |                          | Zurück        | Fertig |  |

• Nun haben Sie Zugriff auf das Postfach in Apple Mail. Termine finden Sie entsprechend in der Kalender-App.

| •••                     | Eingang — Exchange         |                                    | »Q    |
|-------------------------|----------------------------|------------------------------------|-------|
| Favoriten               | Tester Exchange (Tes 12:59 | Tester Exchange (Testaccount)      | 12:50 |
| 🔁 Eingang               | hallo                      | hallo                              | 12-55 |
| 🐬 Gesendet              | Test                       | An: Tester, Exchange (Testaccount) |       |
| Intelligente Postfächer |                            | Test                               |       |
| Exchange                |                            |                                    |       |
| > 🔂 Eingang             |                            |                                    |       |
| 🗅 Entwürfe              |                            |                                    |       |
| > 🐬 Gesendet            |                            |                                    |       |
| 👿 Spam                  |                            |                                    |       |
| Papierkorb 4            |                            |                                    |       |
| 🗎 Archiv                |                            |                                    |       |
| > 🛅 RSS-Ab 5.050        |                            |                                    |       |
| > 🔁 Synchronisi 2       |                            |                                    |       |
|                         |                            |                                    |       |
|                         |                            |                                    |       |
|                         |                            |                                    |       |
|                         |                            |                                    |       |
|                         |                            |                                    |       |
|                         |                            |                                    |       |
|                         |                            |                                    |       |

Sollten Sie noch Fragen dazu haben, wenden Sie sich bitte an folgende E-Mail-Adresse: <u>rrz.exchangeprogram@mailman.rrz.uni-hamburg.de</u>